# Provider Create Referrals using Member ID or Name

Quick Reference Guide (QRG)

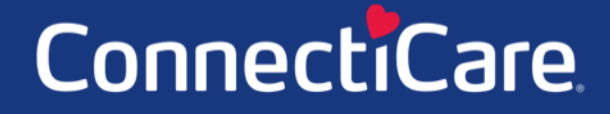

CORAC

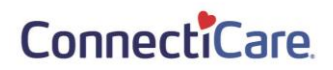

This Quick Reference Guide (QRG) will provide an overview of the Provider Portal – Create Referrals process.

Refer to the end-to-end process shown below for the Provider Portal – Create Referrals process.

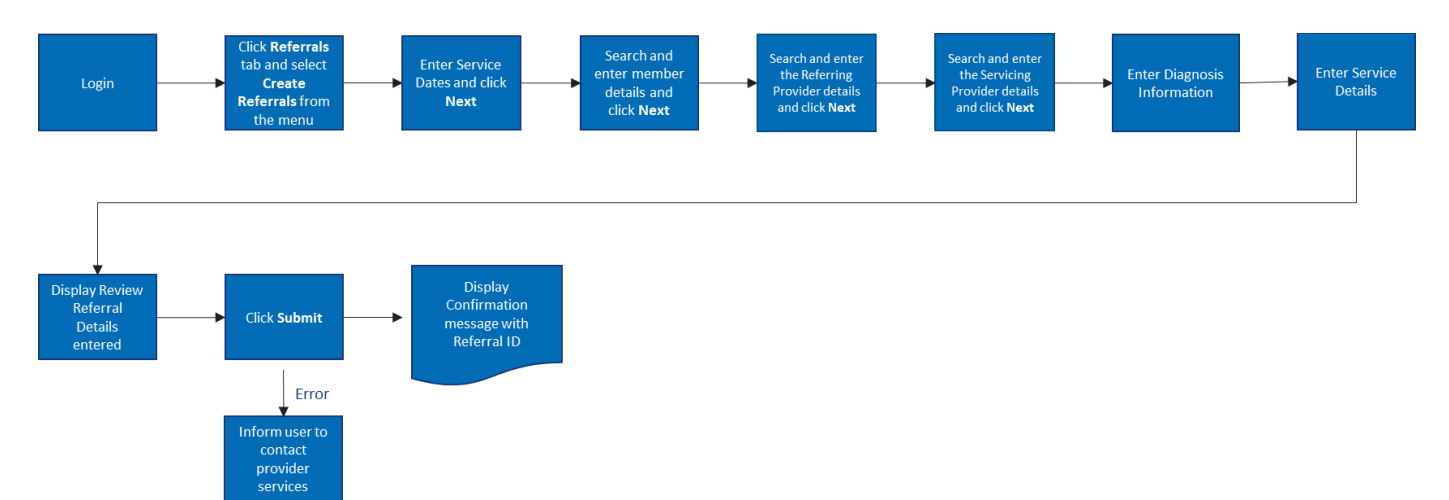

Let us look at the steps in detail for the Create Referrals process.

Purpose: Create a referral when a primary care physician (PCP) is sending a patient to a specialist.

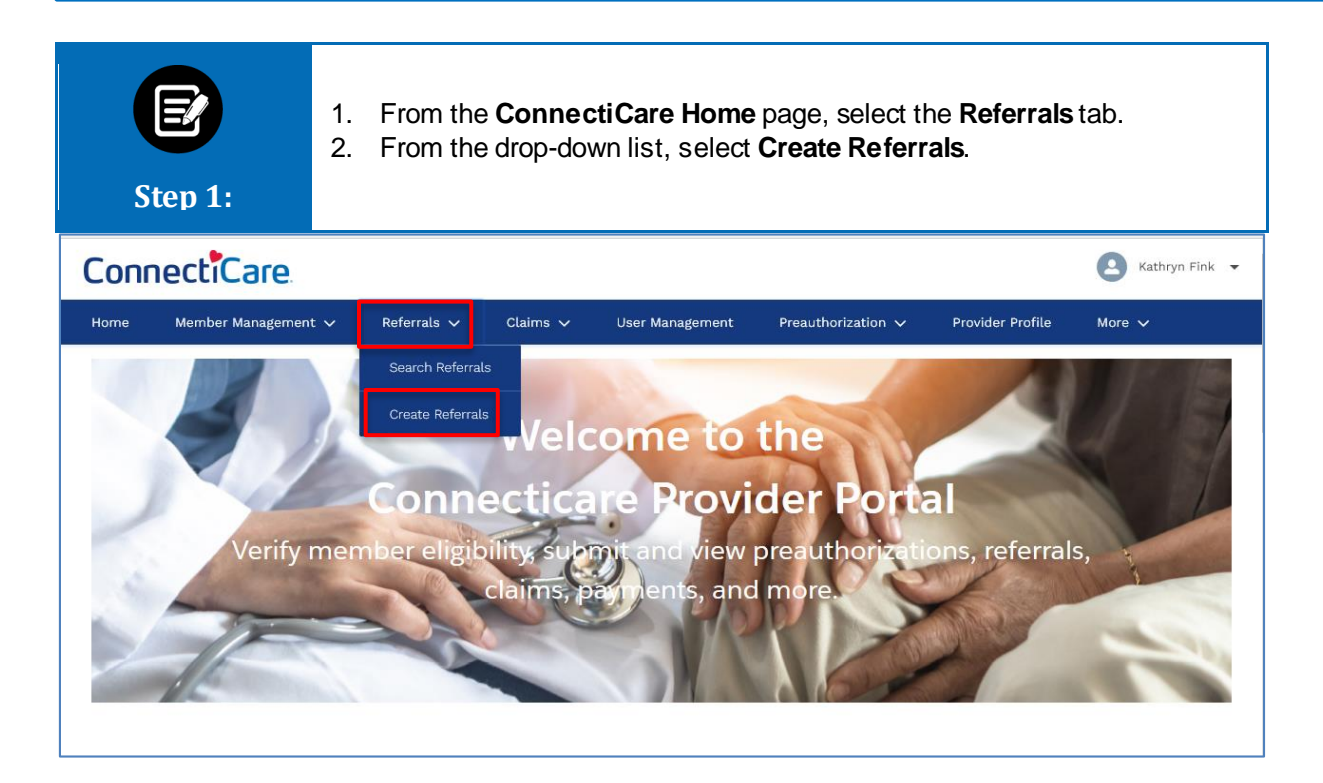

| E<br>Step 2:                   | <ol> <li>Enter the Service Date From date (required).</li> <li>The Service Date To date will appear by default; change if required.<br/>Note: Your referral will be valid for 365 days</li> <li>Click Next.</li> </ol>                                                                                                    |   |  |  |  |  |  |  |
|--------------------------------|----------------------------------------------------------------------------------------------------|---|--|--|--|--|--|--|
| Referrals can'<br>continu      | CREATE REFERRALS<br>Service Dates<br>Complete the details below and click Next to continue. All fields with an asterisk * are required.<br>It be saved or submitted until all the steps are completed. Be sure to have all necessary details available before you<br>e. If you refresh a page or leave at any point before submitting, you will have to begin your submission again. |   |  |  |  |  |  |  |
| Service Date Fro<br>01/10/2021 | m* Service Date To<br>01/09/2022                                                                                                    | 0 |  |  |  |  |  |  |

| Step 3:   | <ol> <li>If an Incorrect Service Dates information error is displayed, edit and<br/>correct the information.</li> <li>Click Next again.</li> </ol> |                                                                                                    |                                                                             |  |  |  |  |  |  |  |
|-----------|----------------------------------------------------------------------------------------------------|----------------------------------------------------------------------------------------------------|-----------------------------------------------------------------------------|--|--|--|--|--|--|--|
| Service D | e ee ates                                                                                                    | 0 0 0                                                                                                    | 0                                                                           |  |  |  |  |  |  |  |
|           |                                                                                                    | CREATE REFERRAL<br>Service Dates                                                                                                    |                                                                             |  |  |  |  |  |  |  |
|           | Complete the details below a<br>Referral can't be saved or submitted unti<br>continue. If you refresh a page or le                                 | and click Next to continue. All fields with an asterisk * ar<br>I all the steps are completed. Be sure to have all necess<br>ave at any point before submitting, you will have to begi | e required.<br>ary details available before you<br>n your submission again. |  |  |  |  |  |  |  |
|           | Service Date From *<br>01/10/2021                                                                                                    | Service Date From * 01/09/2021                                                                                                    | 0                                                                           |  |  |  |  |  |  |  |
|           | Service Fr                                                                                                    | om date cannot be more than 30 days in the past.                                                                                                    |                                                                             |  |  |  |  |  |  |  |

| E<br>Step 4: | <ol> <li>If you click <b>Cancel</b>, a warning is displayed.</li> <li>Click <b>Yes</b> if you wish to cancel the transaction.</li> </ol>                            |
|--------------|----------------------------------------------------------------------------------------------------|
| O            | 0 0 0 0 0                                                                                                    |
| 1            | Alert         Image: Are you sure you want to cancel? If you click yes, you will lose all the information you have just entered.         Refer         No       Yes |
|              | Service Date From *     Service Date To     Your referral will be valid for 365 days.       02/25/2021     02/25/2021     0                                         |

| E<br>Step 5:                  | <ol> <li>In the Search By field drop-down, select Member Name.<br/>Note: If searching by Member ID, enter the ID exactly as it appears on the member ID card.<br/>Note: For our example, we will use Member Name.</li> <li>Enter the Member First Name, Member Last Name, and Member DOB.</li> <li>Click Search.</li> </ol> |
|-------------------------------|----------------------------------------------------------------------------------------------------|
|                               | CREATE REFERRALS                                                                                                    |
|                               |                                                                                                    |
|                               | Complete the details below and click Next to continue. All helds with an asterisk * are required.                                                                                                    |
| Search By *<br>Member Name    | · · · · · · · · · · · · · · · · · · ·                                                                                                    |
| First Name *<br>will          | Last Name *<br>smith                                                                                                    |
| Date of Birth *<br>11/11/1979 | ]                                                                                                    |
| Reset                         | Search Search                                                                                                    |

| Step 6:                       | <ol> <li>If no results were found, a message displays.</li> <li>Click <b>Reset Search</b> and enter new values.</li> </ol> |
|-------------------------------|----------------------------------------------------------------------------------------------------|
|                               | Complete the details below and click Next to continue. All fields with an asterisk $st$ are required.                      |
| Search By *<br>Member Name    |                                                                                                    |
| First Name *<br>john          | Last Name *<br>smith                                                                                                    |
| Date of Birth *<br>05/16/1960 | •                                                                                                    |
| Reset                         | et Search Search                                                                                                    |
|                               | We were unable to find anything based on your search. Please check your search and try again.                              |

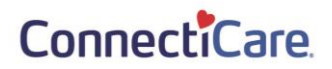

| E<br>Step 7:     | 1. If res<br>2. Click<br>3. Click | sults were fo<br>the radio b<br><b>Next</b> . | und, thes<br>utton to s | e resu<br>elect t | ılts will t<br>he activ | be disp<br>ve mer | blayed.<br>nber. |               |
|------------------|-----------------------------------|-----------------------------------------------|-------------------------|-------------------|-------------------------|-------------------|------------------|---------------|
| <b>6</b>         | O<br>Member Information           | 0                                             | •                       | 0                 |                         | •                 | •                |               |
|                  |                                   |                                               |                         |                   |                         |                   |                  |               |
|                  |                                   | Merr                                          | ber Inforn              | nation            |                         |                   |                  |               |
|                  | Complete                          | the details below and clic                    | k Next to continue. A   | Il fields with a  | an asterisk * are       | required.         |                  |               |
|                  |                                   |                                               |                         |                   |                         |                   |                  |               |
|                  | Search By *<br>Memebr ID          |                                               |                         |                   |                         |                   | ~                |               |
|                  | First Name *<br>Will              |                                               | Last N<br>Smith         | ame *             |                         |                   |                  |               |
|                  | Date of Birth *                   |                                               |                         |                   |                         |                   |                  |               |
|                  | 11/11/1979                        |                                               |                         |                   |                         |                   |                  |               |
|                  | Reset Search                      | Search                                        |                         |                   |                         |                   |                  |               |
|                  |                                   | (i) This Activ                                | ve/Inactive status is   | as of today's     | date.                   |                   |                  |               |
|                  |                                   | Ŭ                                             |                         |                   |                         |                   |                  |               |
| Filter By ①      | 2                                 |                                               |                         |                   |                         |                   |                  |               |
| Member ID        | Member Name C                     | overage Start Date Cov                        | verage End Date         | Status            | Date of Birth           | Gender            | Coverage Type    | Plan Type     |
|                  | 2 Smith, Will 0 <sup>-</sup>      | 1/01/2020 12/                                 | 31/9999                 | Active            | 11/11/1979              | Male              | Medical          | Hmo           |
| O K100023453     | 2 Smith, Will 0                   | 1/01/2019 12/                                 | 31/2019                 | Inactive          | 11/11/1979              | Male              | Medical          | Hmo           |
| Total Records: 1 |                                   |                                               |                         |                   |                         |                   | <                | Showing 1-2 > |
|                  |                                   |                                               |                         |                   |                         |                   |                  |               |
|                  |                                   | Basis                                         |                         | Novt              |                         |                   |                  |               |
|                  |                                   | Previou                                       |                         | Next              |                         |                   |                  |               |
|                  |                                   |                                               | Cancel                  |                   |                         |                   |                  |               |

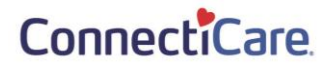

| Step 8:                   | <ol> <li>If the member has active coverage, the <i>Referring Provider</i> page displays.</li> <li>In the <b>Search By</b> field, select either Provider Name or Provider NPI.<br/>Note: For our example, we will use the NPI number.</li> <li>Click <b>Search</b>.</li> </ol> |
|---------------------------|----------------------------------------------------------------------------------------------------|
| 0                         | O     Referring Provider                                                                                                    |
|                           |                                                                                                    |
|                           | CREATE REFERRALS                                                                                                    |
|                           | Referring Provider                                                                                                    |
|                           | Complete the details below and click Next to continue. All fields with an asterisk * are required.                                                                                                    |
| Search By<br>Browider NPI | $\checkmark$                                                                                                    |
| Provider Name             |                                                                                                    |
| Provider NPI              |                                                                                                    |
|                           |                                                                                                    |
| Reset                     | Search Search                                                                                                    |

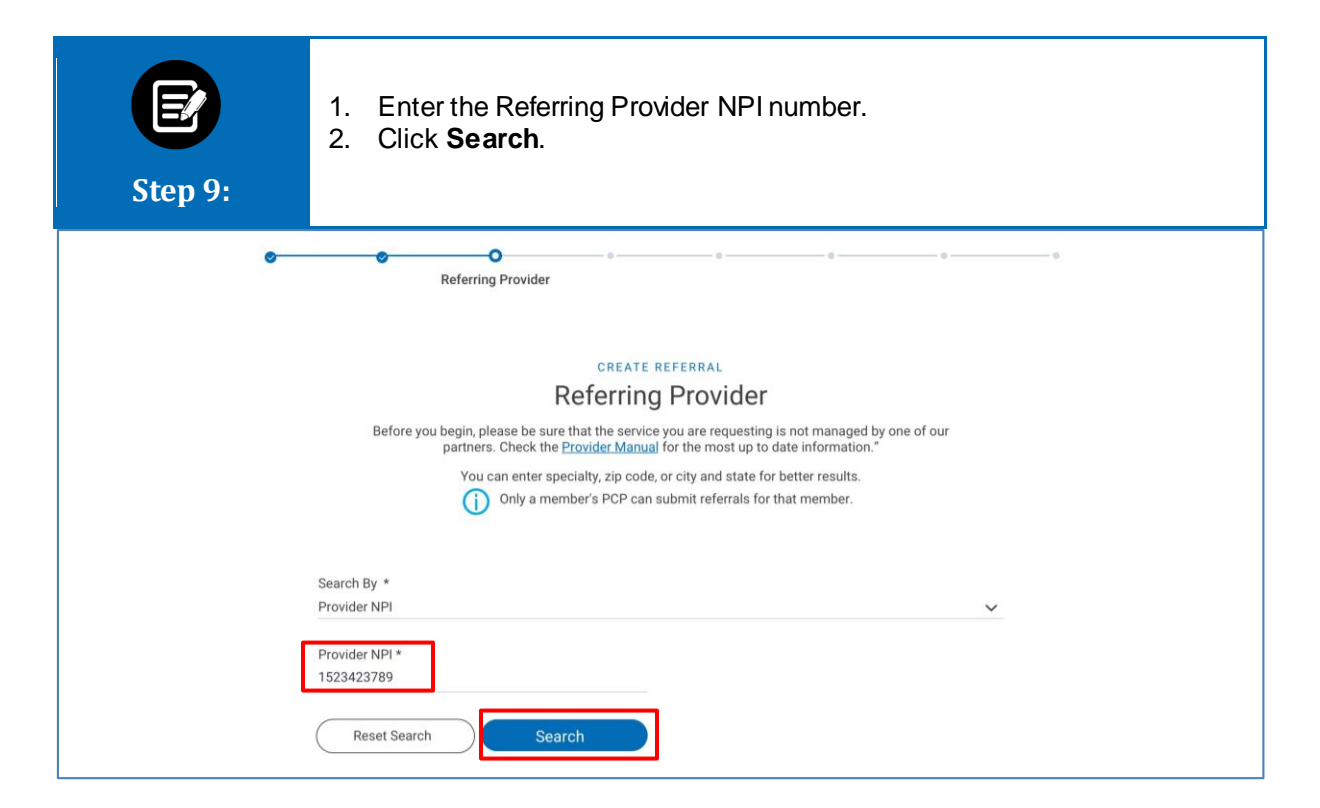

| Step 10:         | <ol> <li>Select the In-Network Referring provider.</li> <li>Click Next.</li> </ol>                                                                                                    |
|------------------|----------------------------------------------------------------------------------------------------|
| <u>.</u>         | Referring Provider                                                                                                    |
|                  | CREATE REFERRAL <b>Referring Provider</b> Before you begin, please be sure that the service you are requesting is not managed by one of our partners. Check the <u>Provider Manual</u> for the most up to date information.*         You can enter specially, zip code, or city and state for better results.         ①         Only a member's PCP can submit referrals for that member. |
|                  | Search By * Provider NPI Provider NPI                                                                                                    |
|                  | Reset Search Search                                                                                                    |
| Filter By Q      |                                                                                                    |
| Name             | Address Tax ID NPI Type Specialty In-Network                                                                                                    |
| Hilred, Robert   | 500 Commack Rd, Ste 102b, 810616910 1523423789 Allopathic Physician Dermatology Yes<br>Commack, NY, 11725                                                                                                    |
| Total Records: 1 | < Showing 1-2 > Previous Next Cancel                                                                                                    |

| Step 11: | <ol> <li>The Servicing Provider page displays.</li> <li>In the Search By field, select either Provider Name or Provider NPI.<br/>Note: For our example, we will use Provider NPI</li> <li>Enter the NPI.</li> <li>Click Search.</li> </ol> |
|----------|----------------------------------------------------------------------------------------------------|
| 0        | Servicing Provider<br>CREATE REFERRAL<br>Servicing Provider<br>You can enter specialty, zip code, or city and state for better results.                                                                                                    |
|          | Search By *       Provider NPI       Provider NPI *       1811234211         Reset Search                                                                                                    |

| Step 12:         | <ol> <li>Enter the Servicing Provider Name.<br/>Note: If searching by Provider Name, you may enter the first two characters of the provider name.<br/>Note: The referring provider may not be the same as the servicing provider.<br/>Note: You may also enter four characters of the specialty.</li> <li>Click Search.</li> <li>Note: If no provider is found, an error message displays. Enter a new name and click Search.</li> </ol> |                         |                       |                      |                   |                 |  |  |
|------------------|----------------------------------------------------------------------------------------------------|-------------------------|-----------------------|----------------------|-------------------|-----------------|--|--|
|                  |                                                                                                    | CREATE                  | REFERRAL              |                      |                   |                 |  |  |
|                  | Vou con o                                                                                                    |                         | g Provide             | or batter results    |                   |                 |  |  |
|                  | You can e                                                                                                    | птег эрестату, zip соде | , or city and state f | or better results.   |                   |                 |  |  |
|                  |                                                                                                    |                         |                       |                      |                   |                 |  |  |
|                  | Search By *<br>Provider Name                                                                                                    |                         |                       |                      | ~                 |                 |  |  |
|                  | Provider Name *                                                                                                    |                         | Specialty             |                      |                   |                 |  |  |
|                  | Watson, Laura                                                                                                    | Ū                       | Medicine              |                      | $\bigcirc$        |                 |  |  |
|                  | City                                                                                                    |                         | State                 |                      |                   |                 |  |  |
|                  | Zip Code                                                                                                    |                         |                       |                      |                   |                 |  |  |
|                  |                                                                                                    |                         |                       |                      |                   |                 |  |  |
|                  | ( Reset Search                                                                                                    | Search                  |                       |                      |                   |                 |  |  |
| Filter By ①      |                                                                                                    |                         |                       |                      |                   |                 |  |  |
| Name             | Address                                                                                                    | Tax ID                  | NPI                   | Туре                 | Specialty         | In-Network      |  |  |
| O Watson, Laura  | 25 Central Park W, Apt 1u,<br>New York, NY, 10023                                                                                                    | 463111392               | 1811234211            | Allopathic Physician | Internal Medicine | Yes             |  |  |
| Watson, Laura    | Huds, NY, 10706                                                                                                    | 463111392               | 1811234211            | Allopathic Physician | Internal Medicine | No              |  |  |
| Total Records: 1 |                                                                                                    |                         |                       |                      |                   | < Showing 1-2 > |  |  |

| E         |               | <ol> <li>If an Out of Network provider is selected, an error message displays.</li> <li>Click <b>OK</b> and select an In Network provider.</li> <li>Click <b>Next</b>.</li> </ol> |                                                |                       |                       |                   |            |  |  |
|-----------|---------------|----------------------------------------------------------------------------------------------------|------------------------------------------------|-----------------------|-----------------------|-------------------|------------|--|--|
| Step 3    | 13:           |                                                                                                    |                                                |                       |                       |                   |            |  |  |
|           | 0             | 0 0                                                                                                    | O<br>Servicing Provider                        |                       |                       | - 0               | - 9        |  |  |
|           |               | Warning<br>() You have<br>Network                                                                                                    | e selected an Out-of-N<br>provider to continue | letwork provider      | . Please select a In- | ]                 |            |  |  |
|           |               | Searc<br>Provider Name                                                                                                    |                                                |                       |                       | ~                 |            |  |  |
|           |               | Provider Name *<br>Watson, Laura                                                                                                    | ٥                                              | Specialty<br>Medicine |                       | D                 |            |  |  |
|           |               | City                                                                                                    |                                                | State                 |                       |                   |            |  |  |
|           |               | Zip Code                                                                                                    |                                                |                       |                       |                   |            |  |  |
|           |               | Reset Search                                                                                                    | Search                                         |                       |                       |                   |            |  |  |
| Filter By | 0<br>م        |                                                                                                    |                                                |                       |                       |                   |            |  |  |
|           | Name          | Address                                                                                                    | Tax ID                                         | NPI                   | Туре                  | Specialty         | In-Network |  |  |
| 0         | Watson, Laura | 25 Central Park W, Apt 1u,<br>New York, NY, 10023                                                                                                    | 463111392                                      | 1811234211            | Allopathic Physician  | Internal Medicine | Yes        |  |  |
| ۲         | Watson, Laura | 615 Broadway, Hastings On<br>Huds, NY, 10706                                                                                                    | 463111392                                      | 1811234211            | Allopathic Physician  | Internal Medicine | No         |  |  |

| <ol> <li>Select the line</li> <li>Click Next.</li> <li>The Diagno</li> </ol> | n-Network<br>s <i>is Codes</i>                                                                                                    | servicing p<br>page displ                                                                                                    | orovider.<br>ays.                                                                                                    |                                                                                                    |                                                                                                    |
|------------------------------------------------------------------------------|----------------------------------------------------------------------------------------------------|----------------------------------------------------------------------------------------------------|----------------------------------------------------------------------------------------------------|----------------------------------------------------------------------------------------------------|----------------------------------------------------------------------------------------------------|
| • •                                                                          | Servicing Provid                                                                                                    | e                                                                                                    | 0                                                                                                    | 0                                                                                                    | - 0                                                                                                    |
| You can e                                                                    | CREATI<br>Servicin<br>enter specialty, zip coo                                                                                                    | E REFERRAL<br>IG Provider<br>de, or city and state fo                                                                                                    | or better results.                                                                                                    |                                                                                                    |                                                                                                    |
| Search By *<br>Provider NPI<br>Provider NPI *                                |                                                                                                    |                                                                                                    |                                                                                                    | ~                                                                                                    |                                                                                                    |
| 1811234211 Reset Search                                                      | Search                                                                                                    | -                                                                                                    |                                                                                                    |                                                                                                    |                                                                                                    |
|                                                                              |                                                                                                    |                                                                                                    |                                                                                                    |                                                                                                    |                                                                                                    |
| Address                                                                      | Tax ID                                                                                                    | NPI                                                                                                    | Туре                                                                                                    | Specialty                                                                                                    | In-Network                                                                                                    |
| 25 Central Park W, Apt 1u,<br>New York, NY, 10023                            | 463111392                                                                                                    | 1811234211                                                                                                    | Allopathic Physician                                                                                                    | Internal Medicine                                                                                                    | Yes                                                                                                    |
| 615 Broadway, Hastings On<br>Huds, NY, 10706                                 | 463111392                                                                                                    | 1811234211                                                                                                    | Allopathic Physician                                                                                                    | Internal Medicine                                                                                                    | No                                                                                                    |
|                                                                              |                                                                                                    |                                                                                                    |                                                                                                    |                                                                                                    | < Showing 1-2 >                                                                                                    |
|                                                                              | Previous                                                                                                    | ) Next                                                                                                    |                                                                                                    |                                                                                                    |                                                                                                    |
|                                                                              | <ol> <li>Select the Ii</li> <li>Click Next.</li> <li>The Diagno</li> </ol> You can a Search By * Provider NPI Provider NPI * 1811234211 Reset Search Address 25 Central Park W, Apt 1u,<br>New York, NY, 10023 61 Search Address Address Control of the search Address Control of the search Address Control of the search Control of the search Control of t | <ol> <li>Select the In-Network</li> <li>Click Next.</li> <li>The Diagnosis Codes</li> <li>The Diagnosis Codes</li> <li>CREATI<br/>Servicing Provid</li> <li>CREATI<br/>Servicing Provider NPI</li> <li>Provider NPI *</li> <li>1811234211</li> <li>Reset Search Search</li> <li>Search</li> <li>Se</li></ol> | <ol> <li>Select the In-Network servicing p</li> <li>Click Next.</li> <li>The Diagnosis Codes page displeter of the Diagnosis Codes page displeter of the Diagnosis Codes pag</li></ol> | <ul> <li>1. Select the In-Network servicing provider.</li> <li>2. Click Next.</li> <li>3. The Diagnosis Codes page displays.</li> </ul> Servicing Provider   CREATE REFERAL   Servicing Provider   CREATE REFERAL   Servicing Provider   Value an enter speciality, zip code, or city and state for better results.     Search By *   Provider NPI *   1811234211   Reset Search   Search   Sea | <ul> <li>1. Select the In-Network servicing provider.</li> <li>2. Click Next.</li> <li>3. The Diagnosis Codes page displays.</li> </ul> <b>CREATE REFERAL</b> Servicing Provider Servicing Provider Create REFERAL Second By * Provider NPI* 1811234211 Reset Search Search |

| Step 15: | <ol> <li>The Diagnosis Code page displays.</li> <li>Click the <i>Primary Diagnosis Information - Diagnosis Code/Description</i> field.</li> <li>Enter the diagnosis code, if known.</li> <li>If the code is not known, click the magnifying glass.</li> </ol>                                                                                                    |
|----------|----------------------------------------------------------------------------------------------------|
| •        | Contraction of the second second seco |
| ×        | CREATE REFERRAL<br>Diagnosis Codes<br>Complete the details below and click Next to continue. All fields with an asterisk * are required.<br>You can click in to any diagnosis code to edit it. You can add up to 11 secondary diagnosis codes.<br>Primary Diagnosis Information                                                                                                    |
| ~        | Secondary Diagnosis Codes Add<br>Q. Institution Name *                                                                                                    |
|          | Previous Next<br>Cancel                                                                                                    |

| Step 16: | <ol> <li>Search by entering at least thre</li> <li>Click <b>Search</b>.</li> </ol>      | e characters.                                                    |
|----------|-----------------------------------------------------------------------------------------|------------------------------------------------------------------|
| Diagno   | Diagnosis Code/Description *          Reset Search       Search         Cancel       OK | Search for a code or description<br>using at least 3 characters. |
| ~        | Secondary Diagnosis Codes                                                               | Add                                                              |

| Step 17:       | 1. Sel<br>2. Clio                                                                                      | lect the required diagnosis code.<br>ck <b>OK</b> .                                                                                                    |   |   |
|----------------|----------------------------------------------------------------------------------------------------|----------------------------------------------------------------------------------------------------|---|---|
| Diagnosi       | is Informatio                                                                                          | n                                                                                                    |   | 0 |
|                |                                                                                                    |                                                                                                    | _ |   |
| Diagnos<br>m54 | sis Code/Descriptio                                                                                    | earch Search                                                                                                    | 0 |   |
| Filter By      | y (i)<br>Q                                                                                             |                                                                                                    |   |   |
|                | Diagnosis Code                                                                                         | Code Description                                                                                                    |   |   |
|                | Diagnosis Code<br>M54                                                                                  | Code Description<br>Dorsalgia                                                                                                    |   |   |
|                | Diagnosis Code<br>M54<br>M540                                                                          | Code Description<br>Dorsalgia<br>Pannicultis affecting regions of neck and back                                                                                                    |   |   |
|                | Diagnosis Code<br>M54<br>M540<br>M5400                                                                 | Code Description<br>Dorsalgia<br>Panniculitis affecting regions of neck and back<br>Panniculitis affecting regions of neck and back, site unspecified                                                                                                    |   |   |
|                | Diagnosis Code<br>M54<br>M540<br>M5400<br>M5401                                                        | Code Description Dorsalgia Panniculitis affecting regions of neck and back Panniculitis affecting regions of neck and back, site unspecified Panniculitis affecting regions of neck and back, occipito-atlanto-axial region Description                                                                                                    |   |   |
|                | Diagnosis Code<br>M54<br>M5400<br>M5400<br>M5401<br>M5402<br>M5402                                     | Code Description Dorsalgia Panniculitis affecting regions of neck and back Panniculitis affecting regions of neck and back, site unspecified Panniculitis affecting regions of neck and back, occipito-atlanto-axial region Panniculitis affecting regions of neck and back, cervical region Panniculitis affecting regions of neck and back, cervical region                                                                                                    |   |   |
|                | Diagnosis Code<br>M54<br>M5400<br>M5401<br>M5402<br>M5402<br>M5403<br>M5404                            | Code Description Dorsalgia Panniculitis affecting regions of neck and back Panniculitis affecting regions of neck and back, site unspecified Panniculitis affecting regions of neck and back, occipito-atlanto-axial region Panniculitis affecting regions of neck and back, cervical region Panniculitis affecting regions of neck and back, cervical region Panniculitis affecting regions of neck and back, the construction region Panniculitis affecting regions of neck and back, the construction region Panniculitis affecting regions of neck and back, the construction region Panniculitis affecting regions of neck and back, the construction region Panniculitis affecting regions of neck and back, the construction region                                                                                                    |   |   |
|                | Diagnosis Code<br>M54<br>M5400<br>M5400<br>M5401<br>M5402<br>M5402<br>M5403<br>M5404<br>M5405          | Code Description Dorsalgia Panniculitis affecting regions of neck and back Panniculitis affecting regions of neck and back, site unspecified Panniculitis affecting regions of neck and back, cervical region Panniculitis affecting regions of neck and back, cervical region Panniculitis affecting regions of neck and back, thoracic region Panniculitis affecting regions of neck and back, horacic region Panniculitis affecting regions of neck and back, horacic region Panniculitis affecting regions of neck and back, horacic region                                                                                                    |   |   |
|                | Diagnosis Code<br>M54<br>M5400<br>M5400<br>M5401<br>M5402<br>M5403<br>M5404<br>M5405<br>M5406          | Code Description Dorsalgia Panniculitis affecting regions of neck and back Panniculitis affecting regions of neck and back, site unspecified Panniculitis affecting regions of neck and back, cervical region Panniculitis affecting regions of neck and back, cervical region Panniculitis affecting regions of neck and back, thoracic region Panniculitis affecting regions of neck and back, thoracic region Panniculitis affecting regions of neck and back, thoracic region Panniculitis affecting regions of neck and back, thoracic region Panniculitis affecting regions of neck and back, thoracit region Panniculitis affecting regions of neck and back, thoracit region Panniculities affecting regions of neck and back, thoracit region Panniculitis affect |   |   |
|                | Diagnosis Code<br>M54<br>M5400<br>M5401<br>M5401<br>M5402<br>M5403<br>M5404<br>M5405<br>M5406<br>M5407 | Code Description Dorsalgia Panniculitis affecting regions of neck and back Panniculitis affecting regions of neck and back, site unspecified Panniculitis affecting regions of neck and back, cervical region Panniculitis affecting regions of neck and back, cervical region Panniculitis affecting regions of neck and back, thoracic region Panniculitis affecting regions of neck and back, thoracic region Panniculitis affecting regions of neck and back, unbar region Panniculitis affecting regions of neck and back, lumbosacral region Panniculitis affecting regions of neck and back, lumbosacral region Panniculitis affecting regions of neck and back, lumbosacral region                                                                                                    |   |   |

| E<br>Step 18:                                          | <ol> <li>The <i>Diagnosis Codes</i> page displays.</li> <li>To add additional codes, click Add.<br/>Note: A maximum of 11 codes may be added.<br/>An error displaysif a duplicate code isentered.<br/>Click Delete to remove a code.</li> <li>When all codes are added, click Next.</li> </ol> |
|--------------------------------------------------------|----------------------------------------------------------------------------------------------------|
| ••                                                     | Diagnosis Codes                                                                                                    |
| Com<br>You ca                                          | CREATE REFERRAL<br>Diagnosis Codes<br>Jete the details below and click Next to continue. All fields with an asterisk * are required.<br>n click in to any diagnosis code to edit It. You can add up to 11 secondary diagnosis codes.                                                           |
| <ul> <li>Primary Diagr</li> <li>Q Diagnosis</li> </ul> | iosis Information Code/Description *                                                                                                    |
| M54 Dors<br>Secondary Di<br>Diagnosis C<br>M540 Pannic | Iga  Ignosis Codes 1 Add Delete  de/Description *  ulitis affecting regions of neck and back                                                                                                    |
| ✓ Secondary Dia<br>Diagnosis Co<br>M5400 Pann          | Ignosis Codes 2 Add Delete<br>de/Description *<br>icultis affecting regions of neck and back, site unspecified                                                                                                    |
| ✓ Secondary Dia<br>Diagnosis Co                        | Ignosis Codes 3 Add   Delete<br>de/Description                                                                                                    |
| ✓ Secondary Dia<br>Diagnosis Co                        | agnosis Codes 4 Add   Delete                                                                                                    |
| ✓ Secondary Dia<br>Diagnosis Co                        | Ignosis Codes 5 Add   Delete                                                                                                    |
| ✓ Secondary Dia<br>Diagnosis Co                        | Ignosis Codes 6 Add : Delete                                                                                                    |
| ✓ Secondary Dia<br>Diagnosis Cor                       | gnosis Codes 7 Add   Delete<br>le/Description                                                                                                    |
| ✓ Secondary Dia<br>Diagnosis Control                   | gnosis Codes 8 Add Delete                                                                                                    |
| ✓ Secondary Dia<br>Diagnosis Core                      | gnosis Codes 9 Add Delete                                                                                                    |
| ✓ Secondary Dia<br>Diagnosis Cor<br>                   | gnosis Codes 10 Add Delete<br>Ier/Description                                                                                                    |
|                                                        | Previous Next Cancel                                                                                                    |

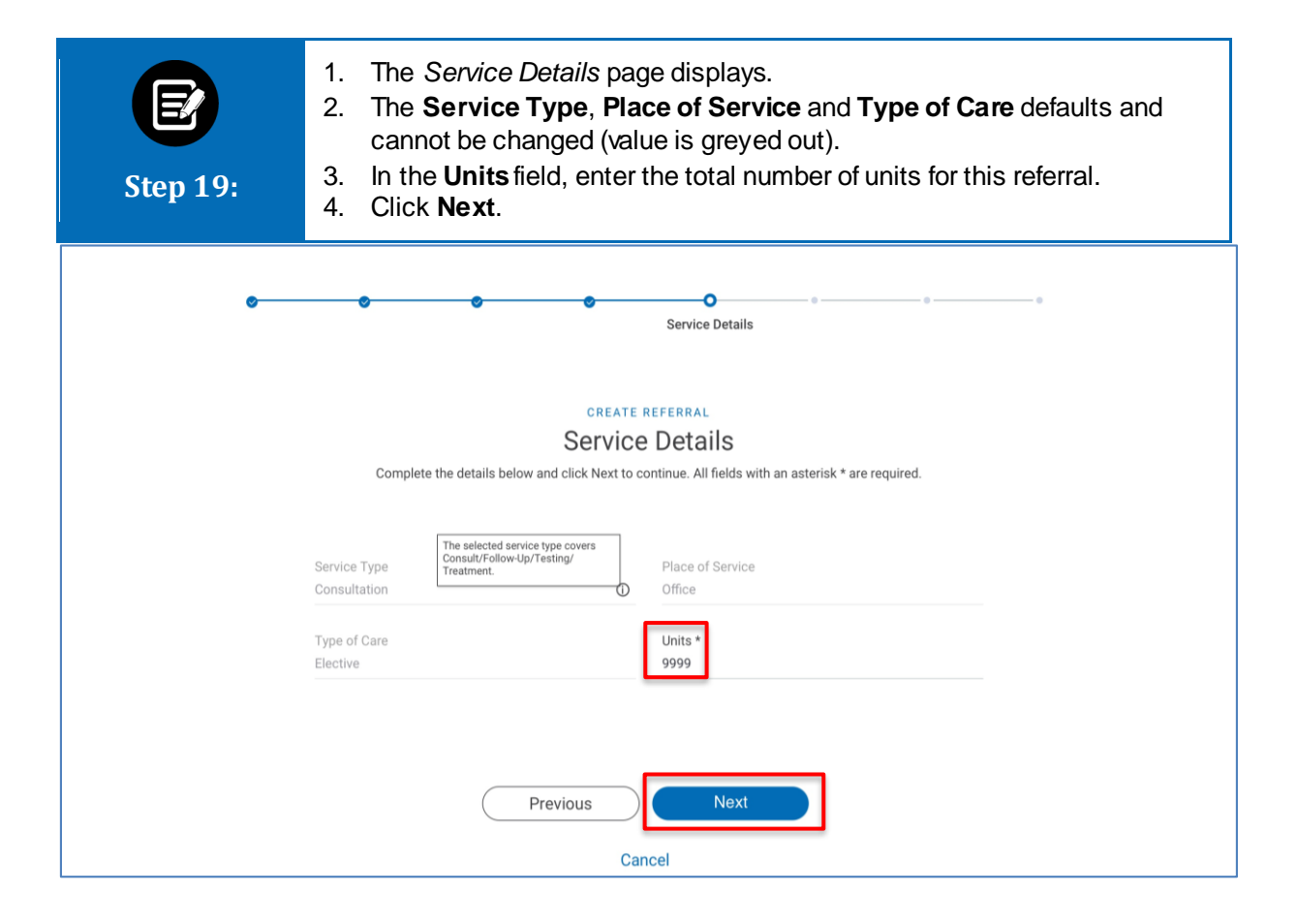

| Step 20: | <ol> <li>The <i>Created By</i> page displays.</li> <li>Edit Name, Phone fields, if required.</li> <li>Click Next.</li> </ol>        |
|----------|----------------------------------------------------------------------------------------------------|
| <b>o</b> | Created By                                                                                                    |
|          | CREATE REFERRAL<br>Created By<br>Complete the details below and click Next to continue. All fields with an asterisk * are required. |
|          | Name*     Phone*       Lucy Livingston     (847) 656-1953                                                                           |
|          | Previous Next<br>Cancel                                                                                                    |

| ••                                                                                                    | • •                                                                                                  | • •                                                            | Referral Details          |  |
|----------------------------------------------------------------------------------------------------|----------------------------------------------------------------------------------------------------|----------------------------------------------------------------|---------------------------|--|
| Your                                                                                                    | CREATE RE<br>Review Refe<br>referral is not complete until you submit. If you                        | FFERRAL<br>rral Details<br>need to make changes click edit nex | to section below.         |  |
| V Service Dates<br>Service Date From<br>02/25/2021                                                              | Service Date To<br>02/25/2021                                                                        |                                                                | Edit                      |  |
| <ul> <li>Member Information</li> <li>Member ID</li> <li>K1000234532</li> </ul>                                  | Name<br>Simth, Will                                                                                  | Date of Birth<br>07/21/1987                                    | Edit                      |  |
| <ul> <li>Referring Provider</li> <li>Name</li> <li>Hilred, Robert</li> </ul>                                    | Address<br>500 Commack Rd, Ste 102b,<br>Commack, NY, 11725                                           | Provider ID<br>100000234321                                    | Edit                      |  |
| <b>Type</b><br>Practitioner                                                                                     | <b>Specialty</b><br>Dermatology                                                                      | Network Type<br>In-Network                                     |                           |  |
| <ul> <li>Servicing Provider</li> <li>Name</li> <li>Watson, Laura</li> <li>Type</li> <li>Practitioner</li> </ul> | Address<br>25 Central Park W, Apt 1u,<br>New York, NY, 10023<br>Specialty<br>Internal Medicine       | Provider ID<br>100000133391<br>Network Type<br>In Natwork      | Edit<br>NPI<br>1811234211 |  |
| Diagnosis Codes     Primary Diagnosis Information     ICD-10 Code     M54                                       | iCD - 10 Code Description<br>Dorsalgia                                                               |                                                                | Edit                      |  |
| Secondary Diagnosis Information<br>ICD-10 Code ICD-10 Code<br>M540 Panniculitis<br>M5400 Panniculitis           | Description<br>affecting regions of neck and back<br>affecting regions of neck and back, site unspec | ified                                                          |                           |  |
| ✓ Service Line Details                                                                                          |                                                                                                    |                                                                | Edit                      |  |
| Service Type<br>Consultation                                                                                    | Place of Service<br>Office                                                                           | Type of Care<br>Elective                                       | Units<br>1                |  |
| <ul> <li>Created By</li> <li>Name</li> <li>Lucy Livingston</li> </ul>                                           | Phone<br>(847) 656-1953                                                                              |                                                                | Edit                      |  |

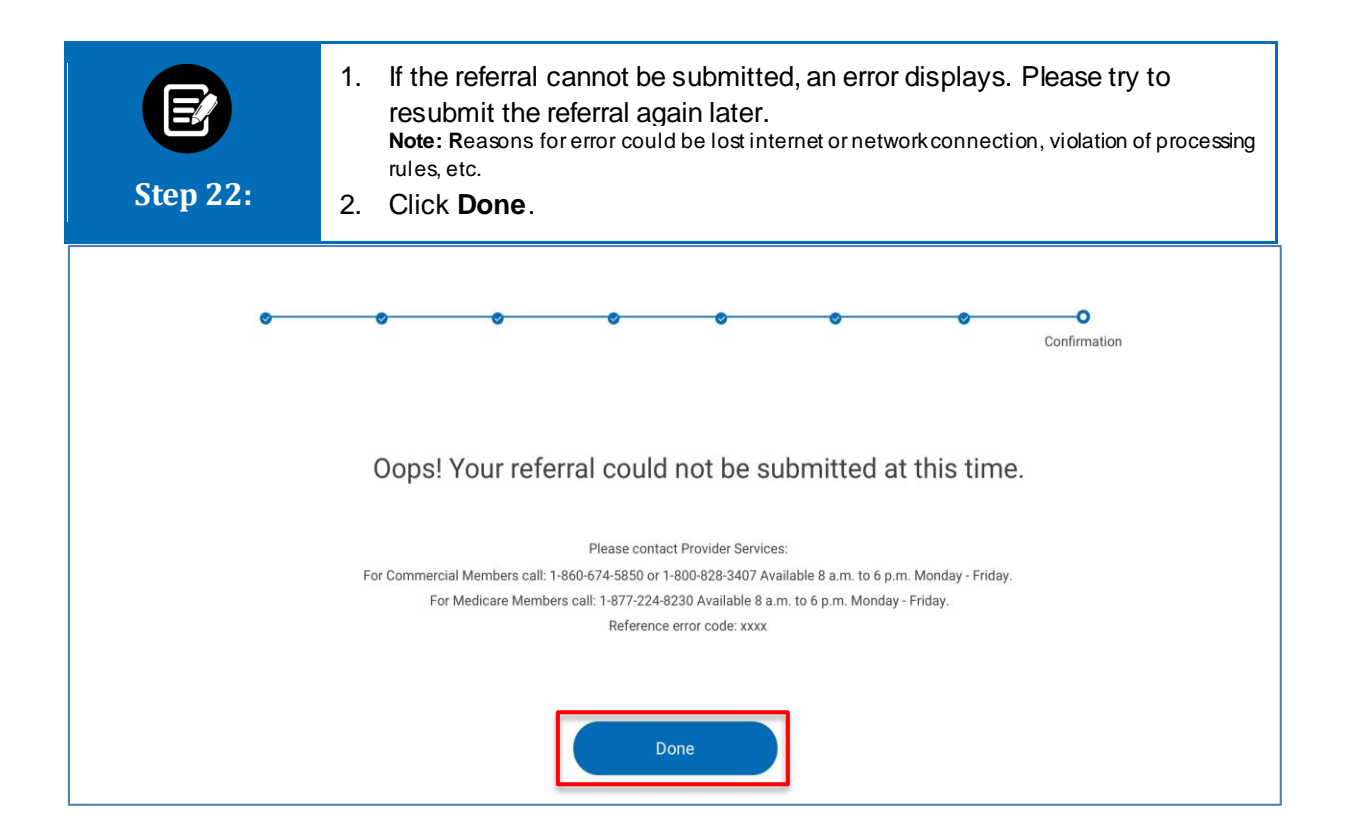

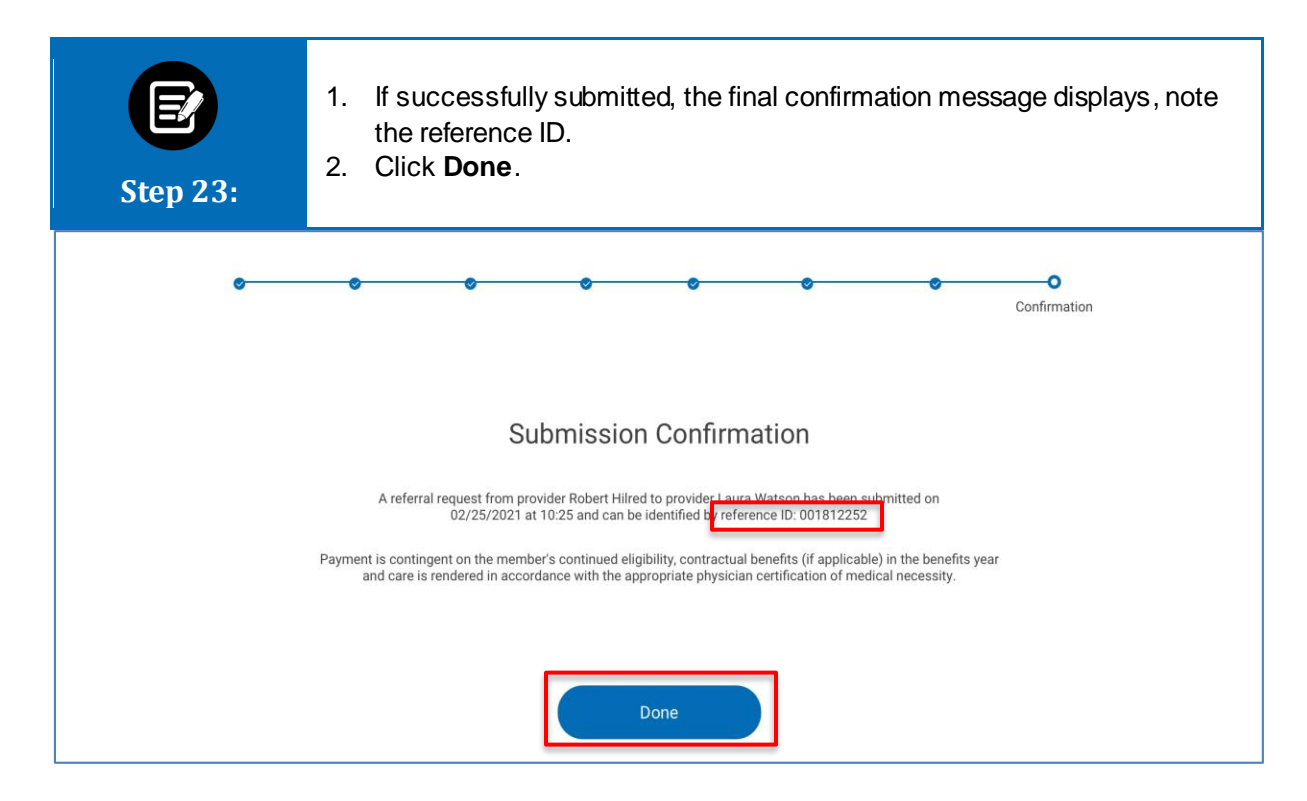

# Thank You